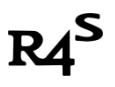

### The definitive guide to switch atmosphere(mixed) custom firmware

## **Prep Work:**

1. R4S Dongle

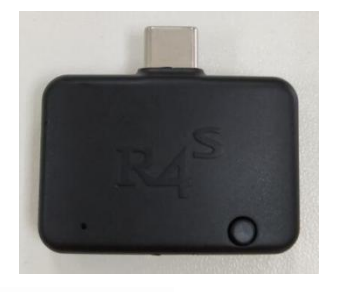

2. R4S Jig

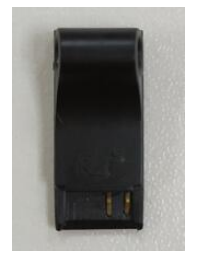

3. One MicroSD card.

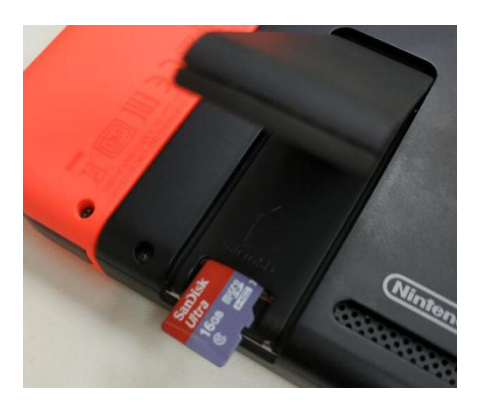

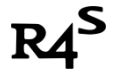

### Let's get started.

I : Download Software

Download link:

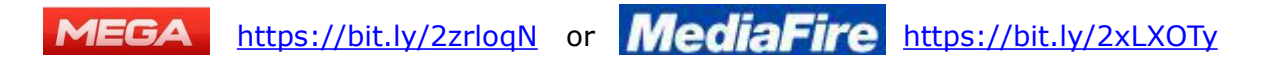

### II : Format Micro SD Card

Use the option in the picture shown below:

| Format USB Drive (H:) | × |
|-----------------------|---|
| Capacity:             |   |
| 119 GB                | ~ |
| File system           |   |
| exFAT (Default)       | ~ |
| Allocation unit size  |   |
| 32 kilobytes          | ~ |
| Volume label          |   |
| Format options        |   |
|                       |   |

 $PS\colon$  Switch doesn't support exFAT by default. Before next step, please put micro SD card

inside switch SD card slot. System will prompt to update system patch after power on. You can connect to internet to update exFAT support. Offline update exFAT support is possible, please Google "How to install the exFat Update without updating your Switch".

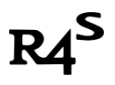

### ${\rm III}$ : Extract downloaded zip file to root of SD file and put micro SD card

#### into switch SD card slot.

Make sure the contents in the SD card like this:

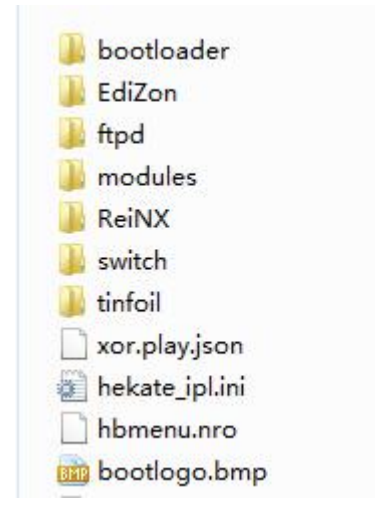

### $\operatorname{IV}$ : Boot customer firmware

1. Turn off your switch console.

Hold power button till the following screen appear, press Power Off.

|      | C) Sleep Mode |  |
|------|---------------|--|
|      | Restart       |  |
|      | Turn Off      |  |
| ames | Close         |  |

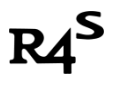

2. Remove the right Joycon from the switch console and slide the jig tool all the way down to the end.

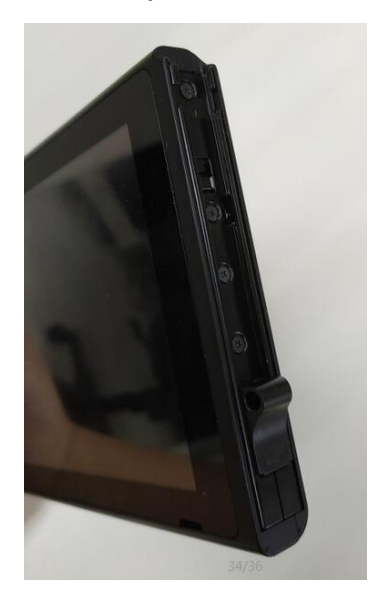

3. Insert the R4S dongle into the USB-C port on the bottom of the Switch.

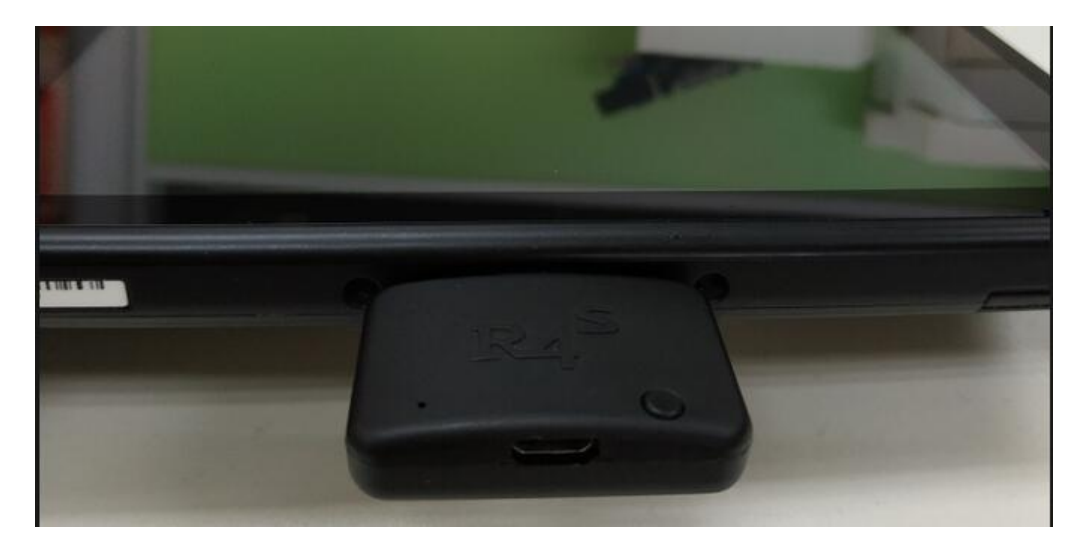

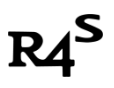

4. Hold the VOL + button and power button to turn on the Switch, the red led on the dongle will be light, and the system should boot into the custom firmware.

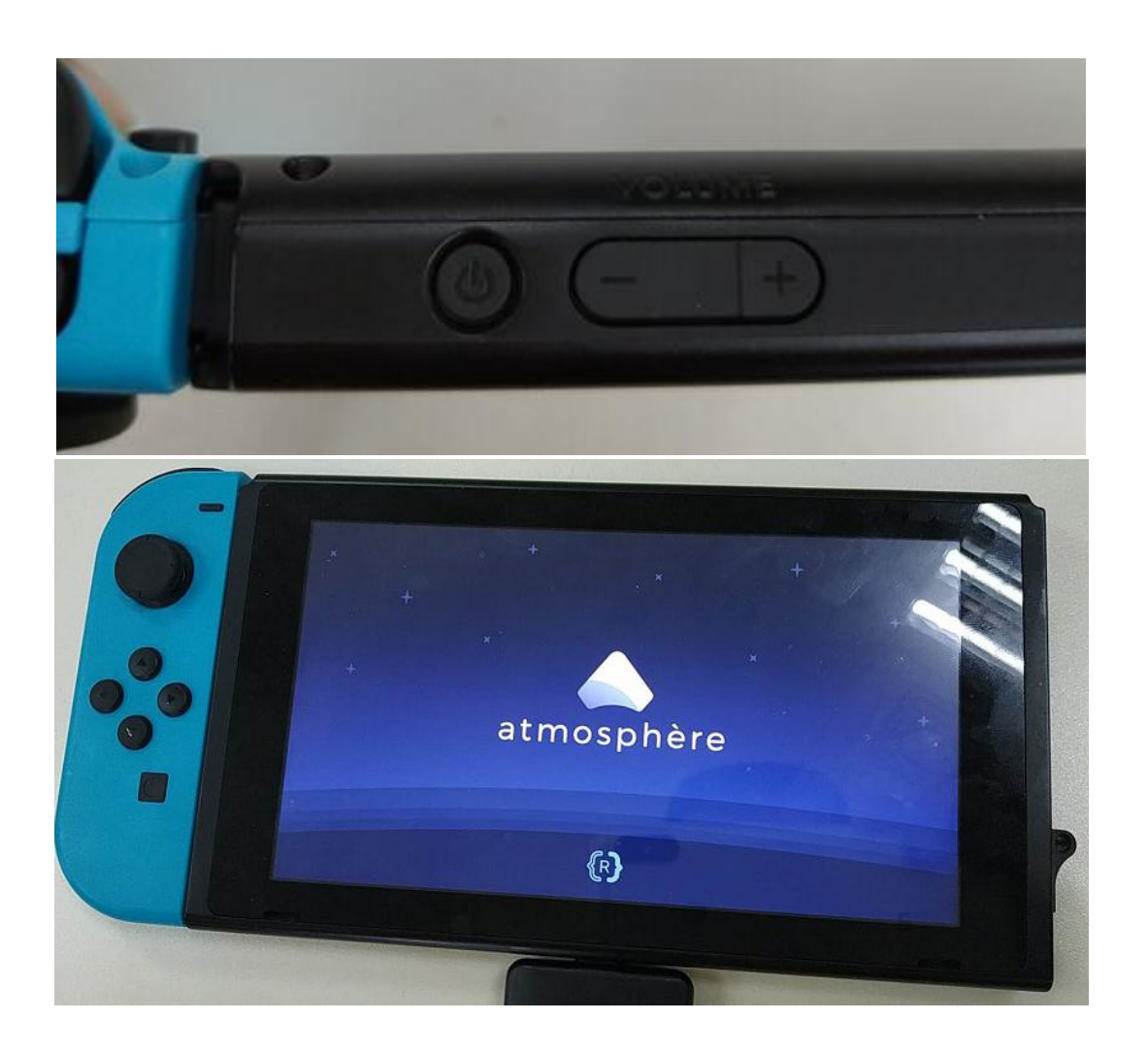

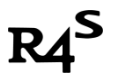

### **Install NSP game**

1. Power off console, remove SD card from console, put SD card into PC. Copy NSP files to the root of SD card.

|     | bootloader          |
|-----|---------------------|
|     | EdiZon              |
|     | ftpd                |
|     | modules             |
|     | ReiNX               |
|     | switch              |
|     | tinfoil             |
|     | xor.play.json       |
|     | hekate_ipl.ini      |
|     | hbmenu.nro          |
| BMP | bootlogo.bmp        |
|     | Shovel Knight.nsp   |
|     | EnterTheGungeon.nsp |

- 2. Insert SD card to the console, repeat **step IV** boot up system.
- 3. Click "Album"

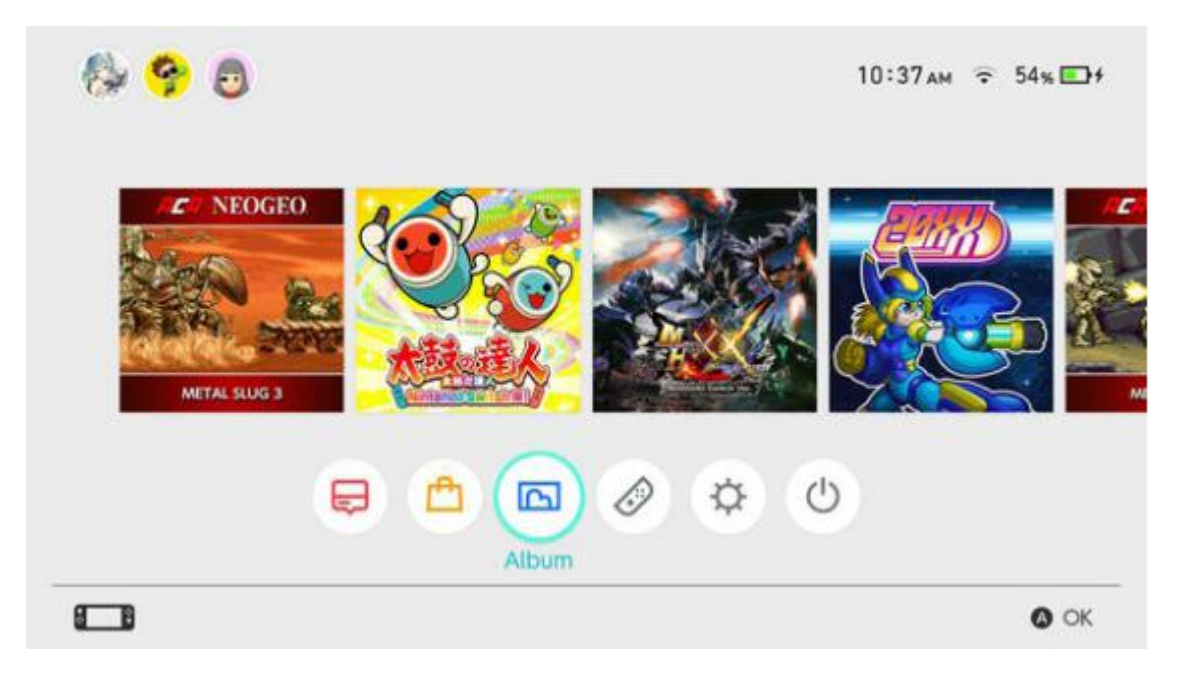

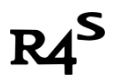

Click "Tinfoil" in the next screen as shown in the picture below:

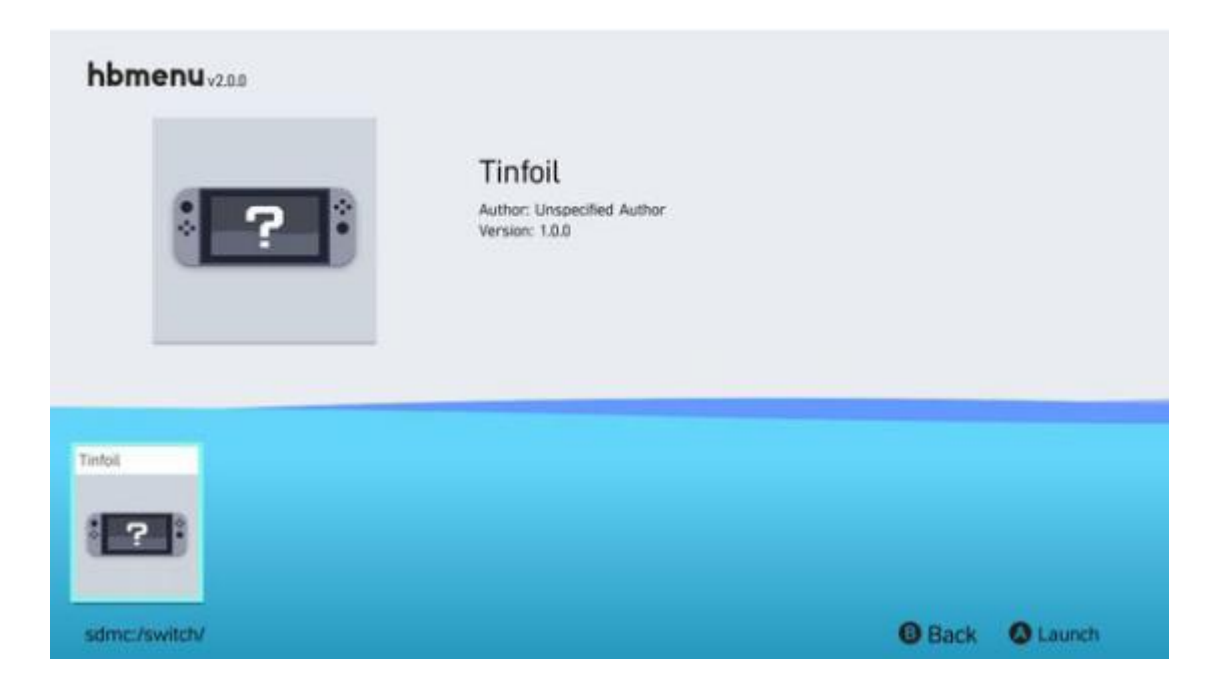

4. Tinfoil UI will be shown as following:

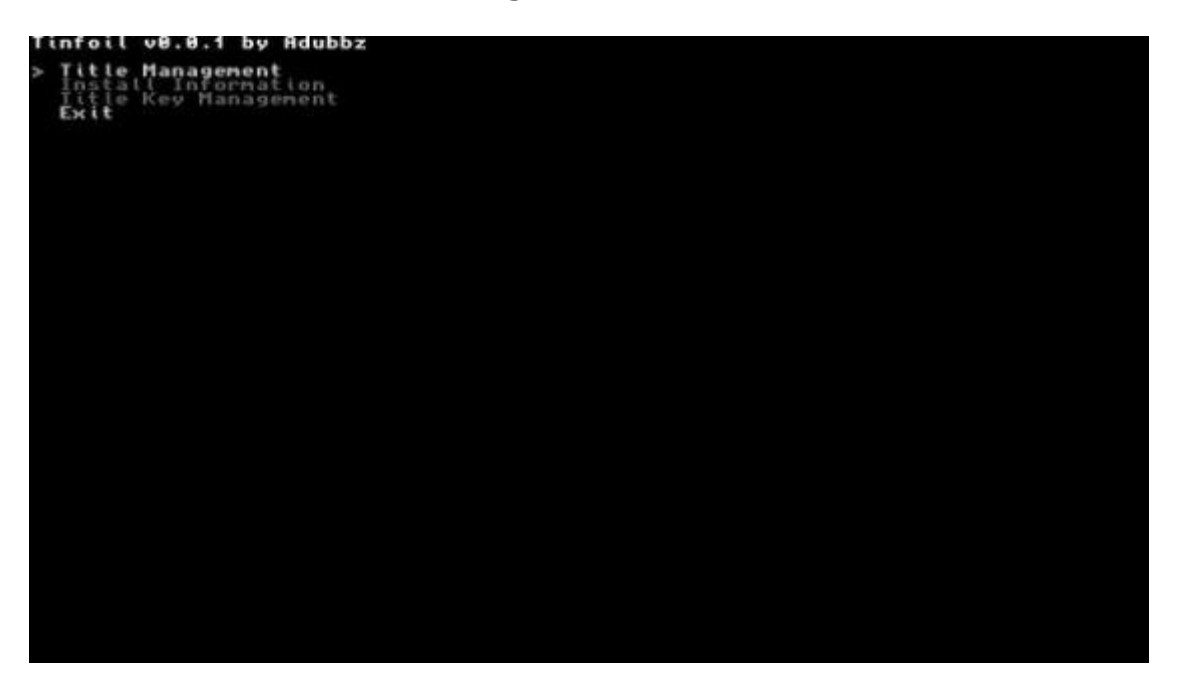

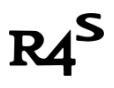

www.r4i-sdhc.com

- 5. Select Title Management->Install NSP-> devmenu.nsp.
  - Wait for Done! appear which means installation finished successfully.

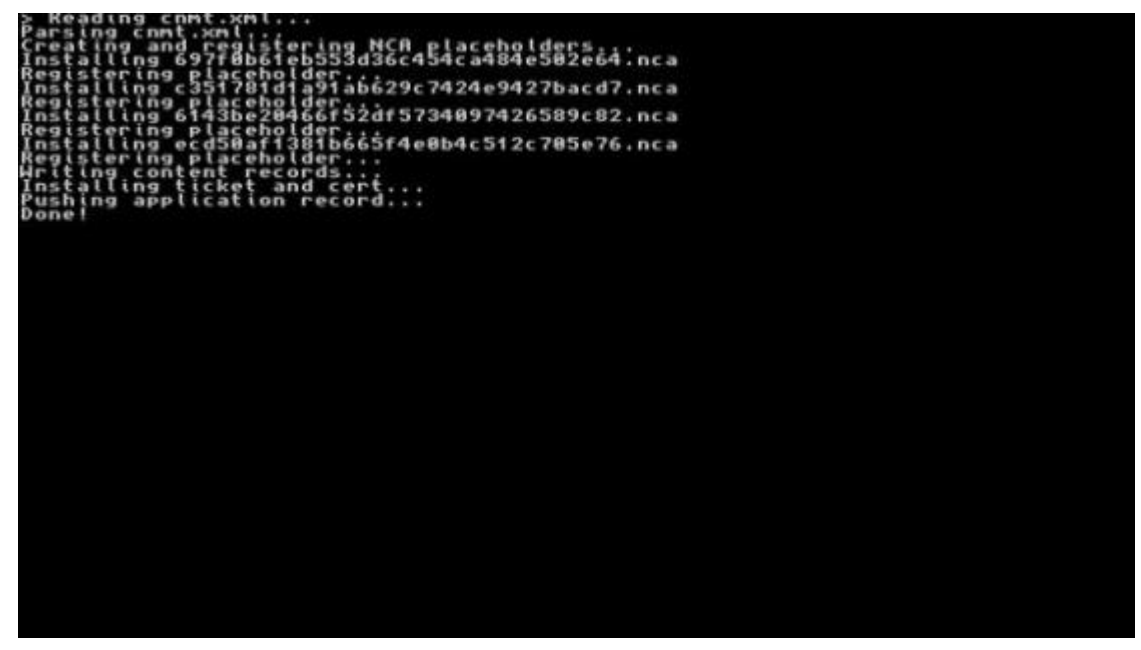

6. Go back home screen by press Home button. A new devmenu icon will come out. Open it.

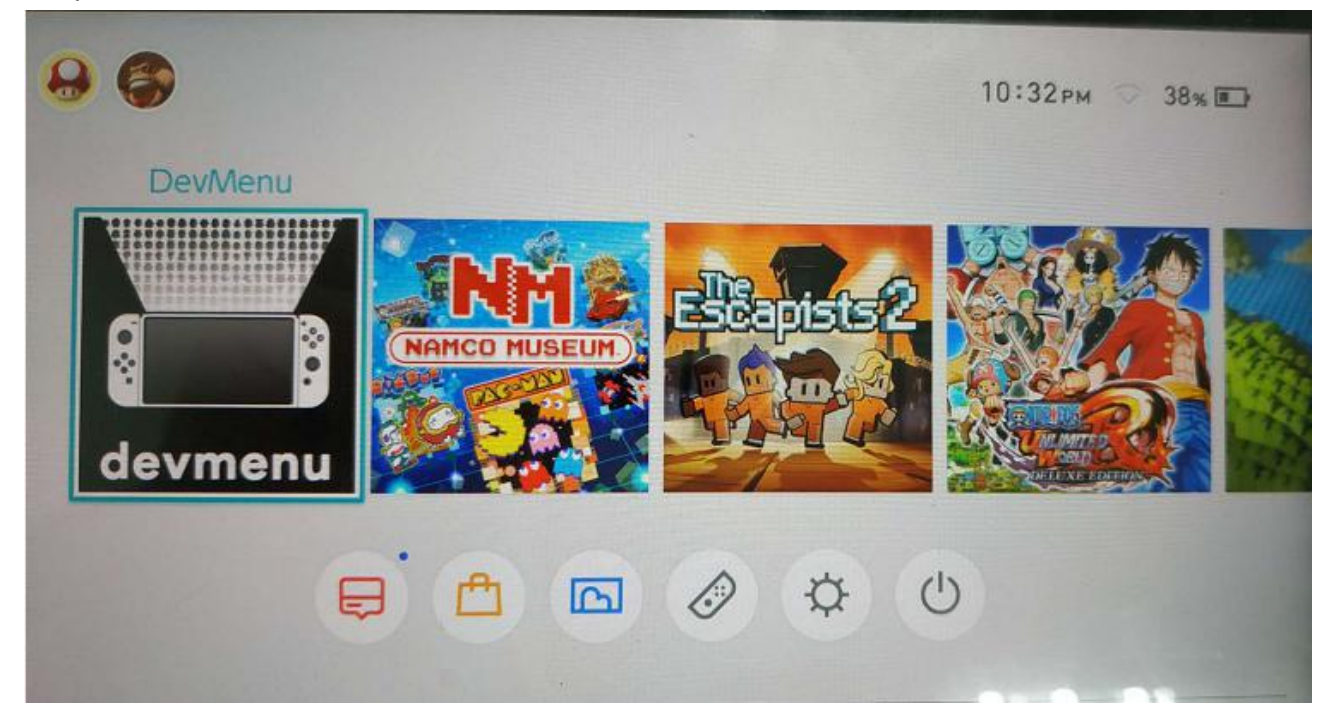

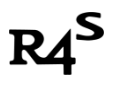

7. Now devmenu will come out, click on "install from SD", NSP files list shows the files inside NSP folder of SD card

| DevMenu(Ap) | p): Application                      |                          | 52% D 10:45         |
|-------------|--------------------------------------|--------------------------|---------------------|
| Application | Install from SD Write to             | GameCard                 |                     |
| Save Data   |                                      |                          |                     |
| Controller  | Hulu<br>ID: 0x0100x860003384000 I Ve | nien: 1.0.144            |                     |
| Accounts    | ACA NEOGEO METAL                     | SLUG 3                   | Net Laurchute       |
| Device      | D: Del 100matica 1 de 6000 i Ver     | No: 1.0.2                |                     |
| Network     | Taiko No Tatsujin Nint               | endo Switch VersionI 🗉   | Missing Game Card   |
| Sound       | MONSTER HUNTER X                     | X Nintando Switch Ver El | Master Game Cast    |
| Time Test   | ID: 0x0100c3800049c000 I Ver         | siem 1.3.0               |                     |
| Debug       | 2011                                 |                          | Nol Laurchable      |
| Error       | -/+: Option                          | Built-in 21,583.         | 312 / 27,249,648 KB |
| Firmware    |                                      | SD Card 7,501            | ,984 / 7,756,800 KB |

8. Select nsp file from the list, press A to start installation.

| nstall Completed]          |                        |
|----------------------------|------------------------|
| d:/NSP/ACA NEO SLUG [0     | 100ebe002b3e000][v0].n |
| 9,890,304 / 89,890,304 (1) | 00.0%)                 |
|                            |                        |
|                            |                        |
| 0                          | ose                    |

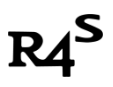

9. Go back home screen by press Home button. Close devmenu, A game icon will come out.

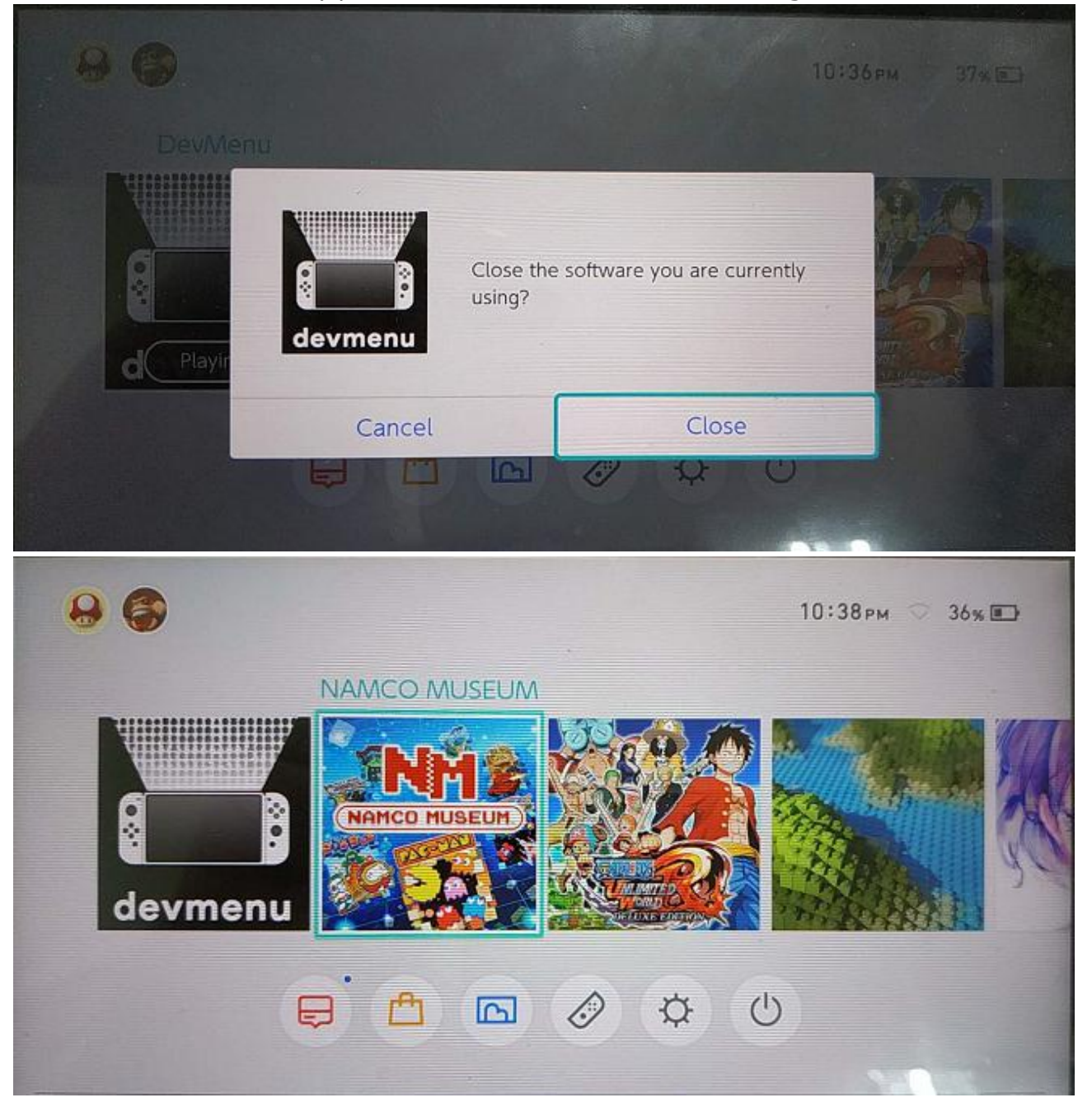

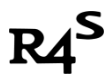

www.r4i-sdhc.com

# Install XCI game

1. Down free DEMO game, US version of "Shining Resonance Refrain Demo" is recommended.

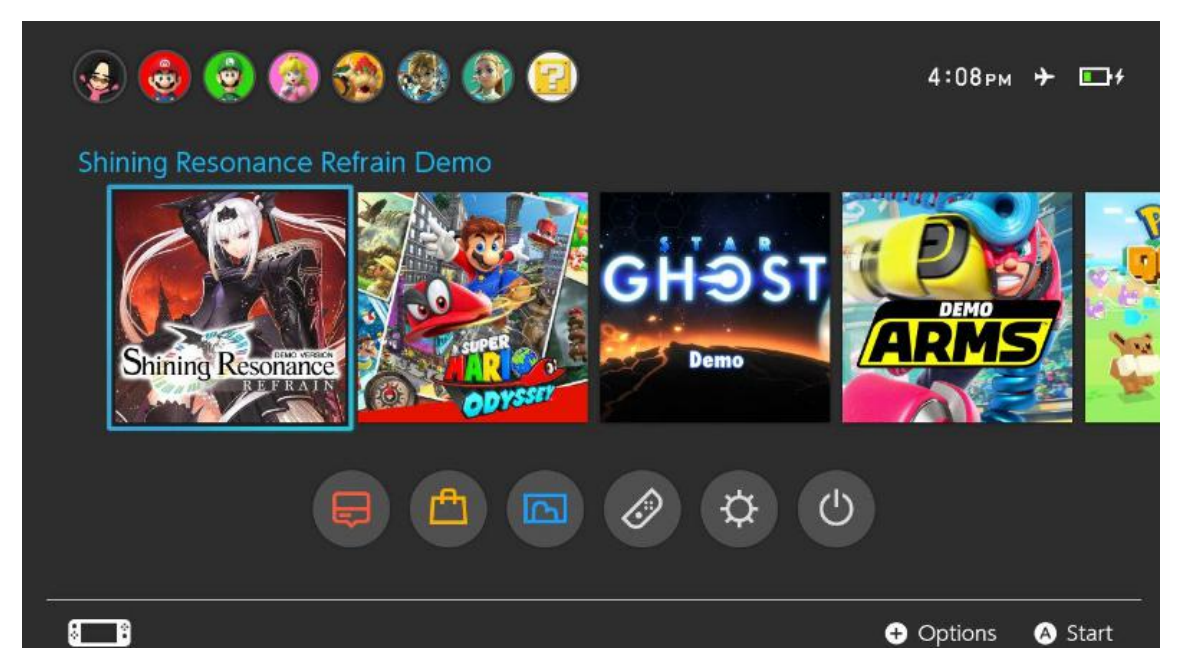

 Convert download xci file in PC using one-key-conversion tool. (download link:<u>https://bit.ly/2MVypgD</u> or <u>https://bit.ly/2o2XdZx</u>)

#### Note:

i. One-key-conversion tool doesn't support non standard characters and space, make sure the xci files and target npdm files and directories don't have non standard characters and space.

Ii. When conversion finish, Title id will be shown. If no Title id shown, means either wrong xci file, or the file name or directory name problem as described in note i.

| arget ti            | tle to be replaced                                | XCI directory path        |  |
|---------------------|---------------------------------------------------|---------------------------|--|
| Size                | Name                                              | E:\SUN\SWITCH_GAME Select |  |
| 3.7 GB hr-alera.xci | Output directory path                             |                           |  |
|                     | E:\SUN\SWITCH_GAME Select                         |                           |  |
|                     | hactool. exe path                                 |                           |  |
|                     | E:\SUN\SWITCH_GAME\XCI2TitleConverter2.C Select   |                           |  |
|                     | keys. txt path                                    |                           |  |
|                     | E:\SUN\SWITCH_GAME\XCI2TitleConverter2.C Select   |                           |  |
|                     | Target title to be replaced Title ID Title        |                           |  |
|                     | Shining Resonance Refrain Demo - 01006EE00AE38000 |                           |  |
|                     |                                                   | Start                     |  |

R4<sup>S</sup>

3. If there is no error, a new title id directory will be created.

| D1006EE00AE38000      | 2018/8/1 14:33  | 文件夹    |
|-----------------------|-----------------|--------|
| XCI2TitleConverter2.0 | 2018/8/1 14:33  | 文件夹    |
| hr-alera.xci          | 2018/7/13 12:12 | XCI 文件 |

4. Copy newly created title id directory to the Backups directory of SD.

| 퉬 atmosphere     | 2018/8/1 9:28   |
|------------------|-----------------|
| 퉬 Backups        | 2018/8/1 9:28   |
| 퉬 EdiZon         | 2018/8/1 9:31   |
| 퉬 modules        | 2018/8/1 9:31   |
| 🍌 Nintendo       | 2018/8/1 9:31   |
| NSP NSP          | 2018/8/1 9:31   |
| 🔒 switch         | 2018/8/1 9:31   |
| 퉬 tinfoil        | 2018/8/1 9:31   |
|                  | 2018/7/31 17:59 |
| 💼 bootlogo.bmp   | 2018/7/5 21:38  |
| hbmenu.nro       | 2018/7/22 0:39  |
| hekate_ipl.ini   | 2018/7/22 14:35 |
| 📄 info.json      | 2018/3/2 18:20  |
| manifest.install | 2018/5/29 21:55 |
|                  |                 |

5. Insert SD card to the console, repeat **step IV** boot up system.

6. Click Album, then click "mod\_Plague".

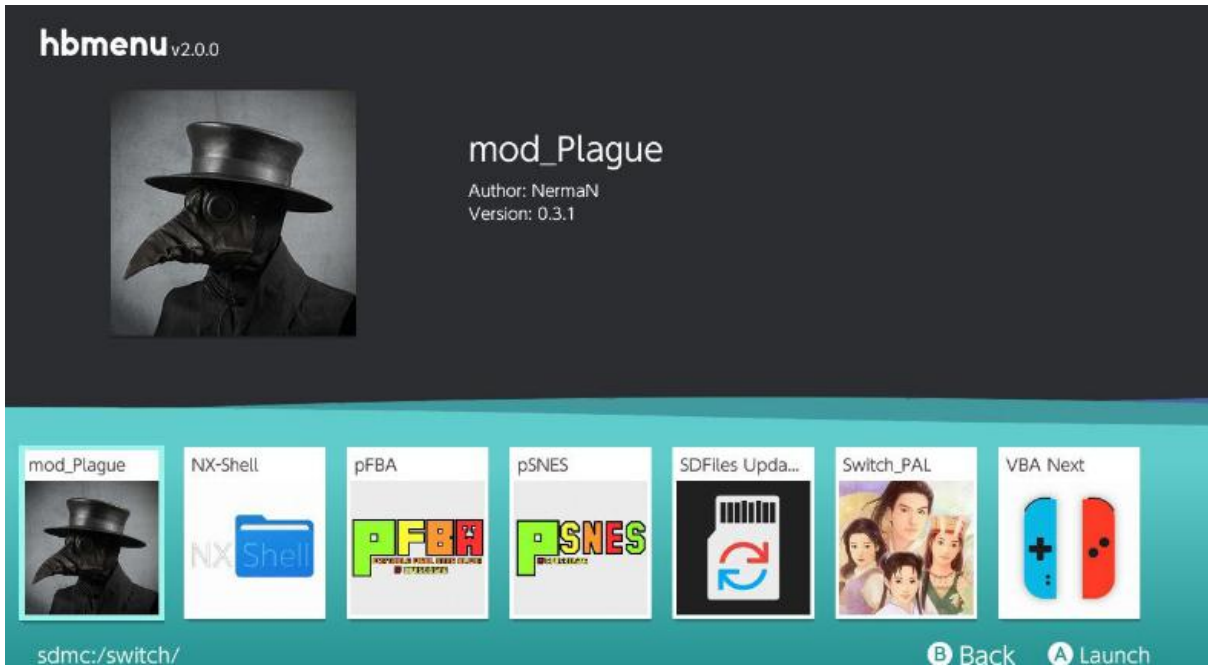

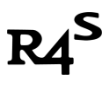

www.r4i-sdhc.com

7. The following screen will appear.

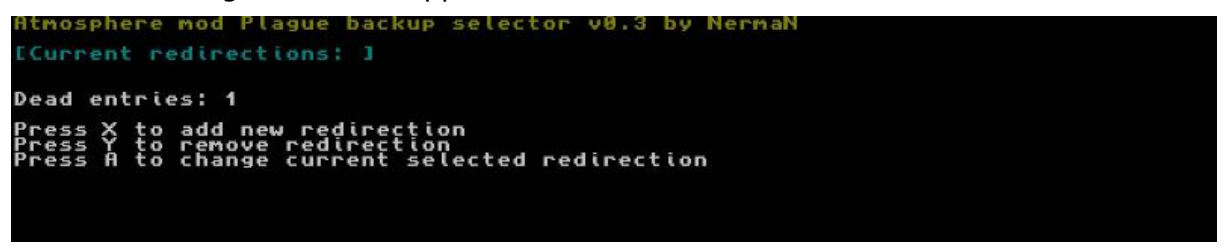

Press "X" key, then select"Shining Resonance Refrain Demo".

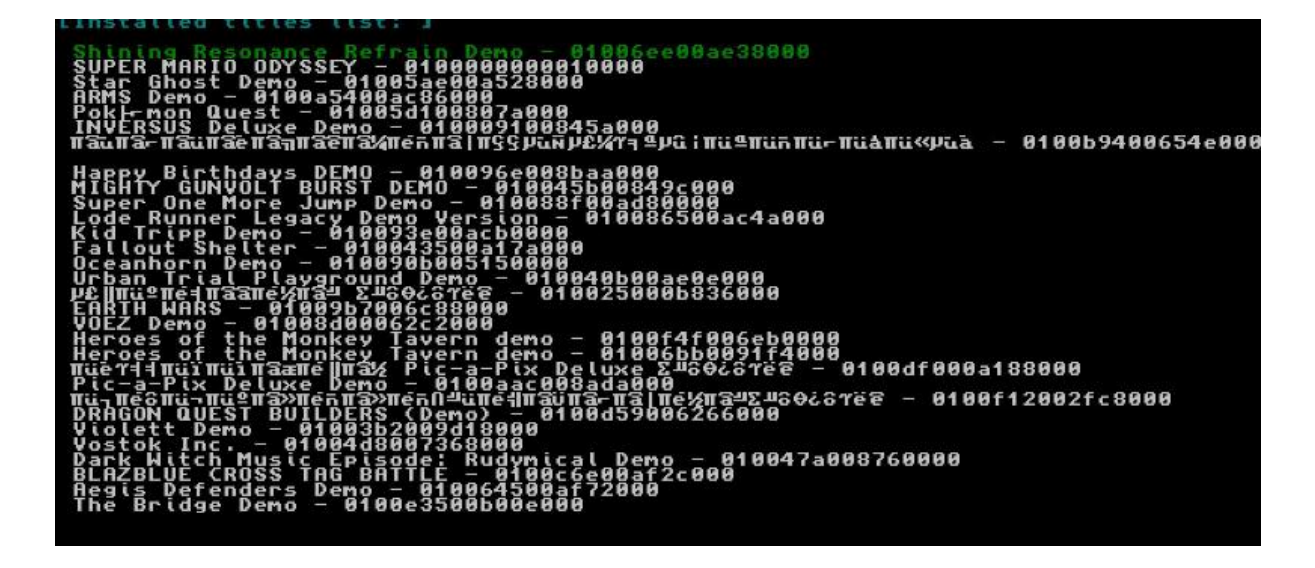

8. Press "A" key, Select the newly copied title id folder.

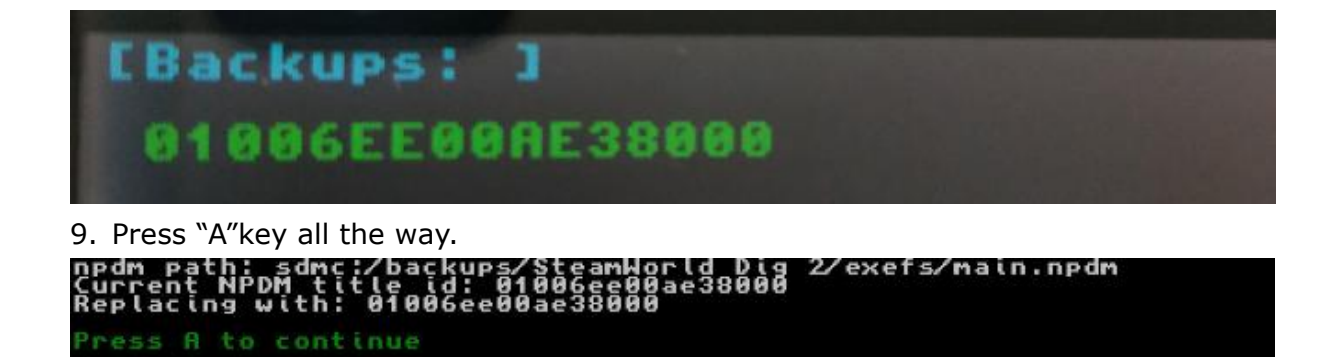

10. When the screen shown below appear, installation is complete successfully. Congratulations!

Press "HOME", load new game by select 'Shining Resonance Refrain Demo' enjoy! !

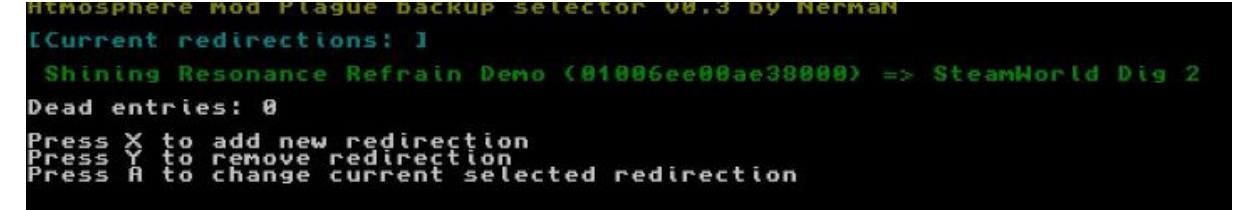